## BOOK UP

## Регистрация в Большой медицинской библиотеке

Регистрируемся Вариант 1: в локальной сети вуза

При регистрации с компьютера в локальной сети учебного заведения необходимо зайти на сайт БМБ: <u>https://www.books-up.ru/ru/catalog/bolshaya-medicinskaya-biblioteka/</u> или по ссылке на сайте библиотеки.

- 1. В правом верхнем углу сайта есть иконка личного кабинета. Нажмите на нее.
- 2. В выпадающем меню нажмите на «Регистрация»
- 3. В форме регистрации выберете Физ. лицо (стоит по умолчанию). Затем аккуратно заполните все поля. Перепроверьте. Нажмите кнопку «Регистрация»
- 4. Если все поля верно заполнены, сайт скажет вам СПАСИБО! На почте, которую вы указали, придет письмо с ссылкой. **Пройдите по ней** и пользуйтесь сайтом.

ВАЖНО: сразу после 4 действия нужно зайти на почту и пройти по ссылке. Если этого не сделать, то после регистрации следующего студента или сотрудника, ссылка будет недействительна.

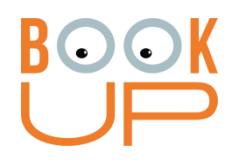

## Регистрация в Большой медицинской библиотеке

Регистрируемся Вариант 2: со своего устройства

Для удаленного доступа необходимо зарегистрироваться по ссылке: <u>https://www.books-up.ru/ru/entrance/registration/volgogradskij-medicinskij-universitet/</u>

После этого выполнить регистрацию аналогично Варианту1. Регистрация по email без отдельного логина и пароля. Принадлежность к вузу подтверждается администратором, далее электронные издания доступны для чтения.

ВАЖНО: Такая ссылка не будет действовать при регистрации с компьютеров локальной сети.